## DynamicView - EN 06/07/2025 08:23:34

|                                                                                                    |                                                                                                    |                     | Imprimir artigo da FAQ   |
|----------------------------------------------------------------------------------------------------|----------------------------------------------------------------------------------------------------|---------------------|--------------------------|
| Categoria:                                                                                                    | OTRS::Add Ons Complemento                                                                                                    | Última atualização: | Seg 28 Set 18:10:55 2020 |
| Estado:                                                                                                    | public (all)                                                                                                    |                     |                          |
| Idioma:                                                                                                    | en                                                                                                    |                     |                          |
| Estado:<br>Idioma:<br>Solução (público)<br>Dynamic View This modul<br>allowing enabling filters to<br>Installation Click Admin b<br>System Administration blo<br>The system will open the I<br>new add-ons. For this, clic<br>block.<br>The system will open the I<br>package and then click th<br>Setup After installation, o<br>Sysconfig option in the Sy<br>In the new screen, go to tt<br>Complemento-View, so in<br>Frontend::Agent::Ticket::V<br>The system displays the c<br>it is possible to edit which<br>time they are using the Dy<br>To show or hide a filter, ju<br>as in the example below:<br>(In this case, as the check<br>Adding Dynamic Fields as<br>The Dynamic View allows<br>For this, you must enable<br>Ticket::Frontend::AgentTi | public (all)<br>en<br>e adds to the system a new way to display the tickets,<br>be applied, providing a customized view.<br>utton, and then, go to the Package Manager in<br>ick.<br>Package Manager, in that it is possible to install<br>k the Choose File button, located on the Actions<br>File System Manager, select the DynamicView-X.X.X.opm<br>e Install Package button.<br>click the Admin button again and go to the<br>stem Administration block.<br>The Actions block, and select the Setting Group<br>Result block, click the<br>filewComplementoViewFilters option.<br>Configuration parameters of the module. Here<br>filters will be available for the agents at the<br>ynamic View.<br>st leave it checked or unchecked in the check box,<br>box is selected, the filter will be displayed.)<br>Filters<br>also to add dynamic fields to the view.<br>the parameter<br>:ketComplementoViewFilters###AxDynamicField1 by<br>d then fill in the contents as follows: |                     |                          |
| After these settings, the D<br>option.<br>How to Use In the main p<br>submenu Complemento V<br>The system displays an ov<br>the configured filters.                                                                                                    | ynamic Filter will also be displayed as a filter<br>anel, click the Tickets button and then click the<br>iew.<br>rerview of tickets, in which it is possible to apply                                                                                                    |                     |                          |

Sintoma (público)